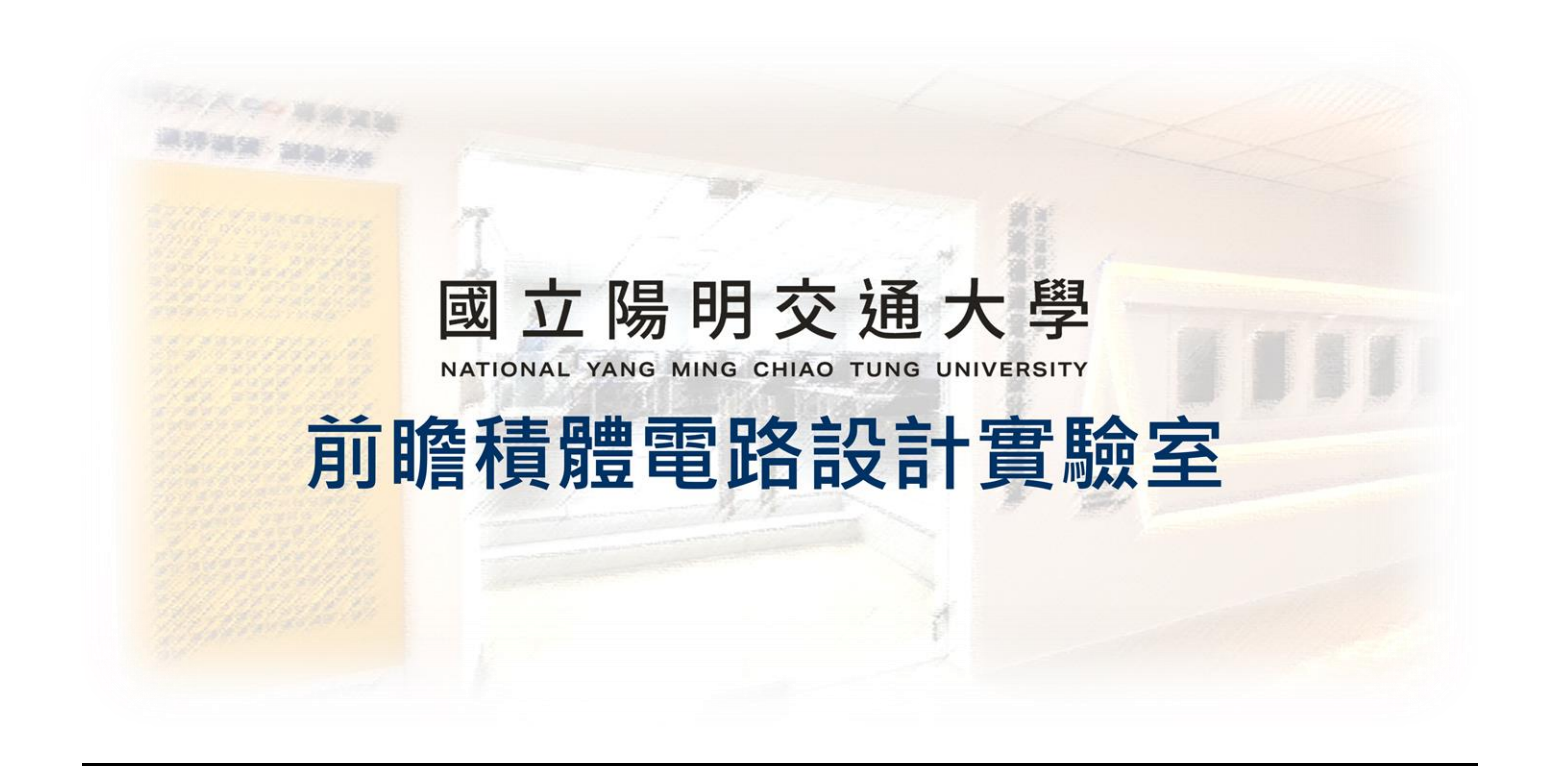

**ADFP Cloud 2.0** 

# 使用小技巧

# 2024.11.15 Version 1

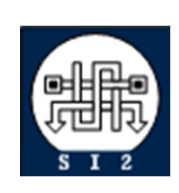

Senior Server Manager 賴林鴻 Henry Mobile : 0918-350380 Mail : h123572119@gmail.com Web : www.lhlaib.com

# 1. ADFP Cloud 2.0 使用小技巧

#### 1.1 查看所有伺服器狀態 網站

可以透過 firefox 打開管理員架設的網站 cad10.si2.iee.nycu.edu.tw 找到所有伺服器的 CPU 用量、Memory 用量、CPU 負載,使用者數量,決定你要使用哪一台工作站。點選每台伺服器的節點名稱,可以監測單一工作站的使用狀況。

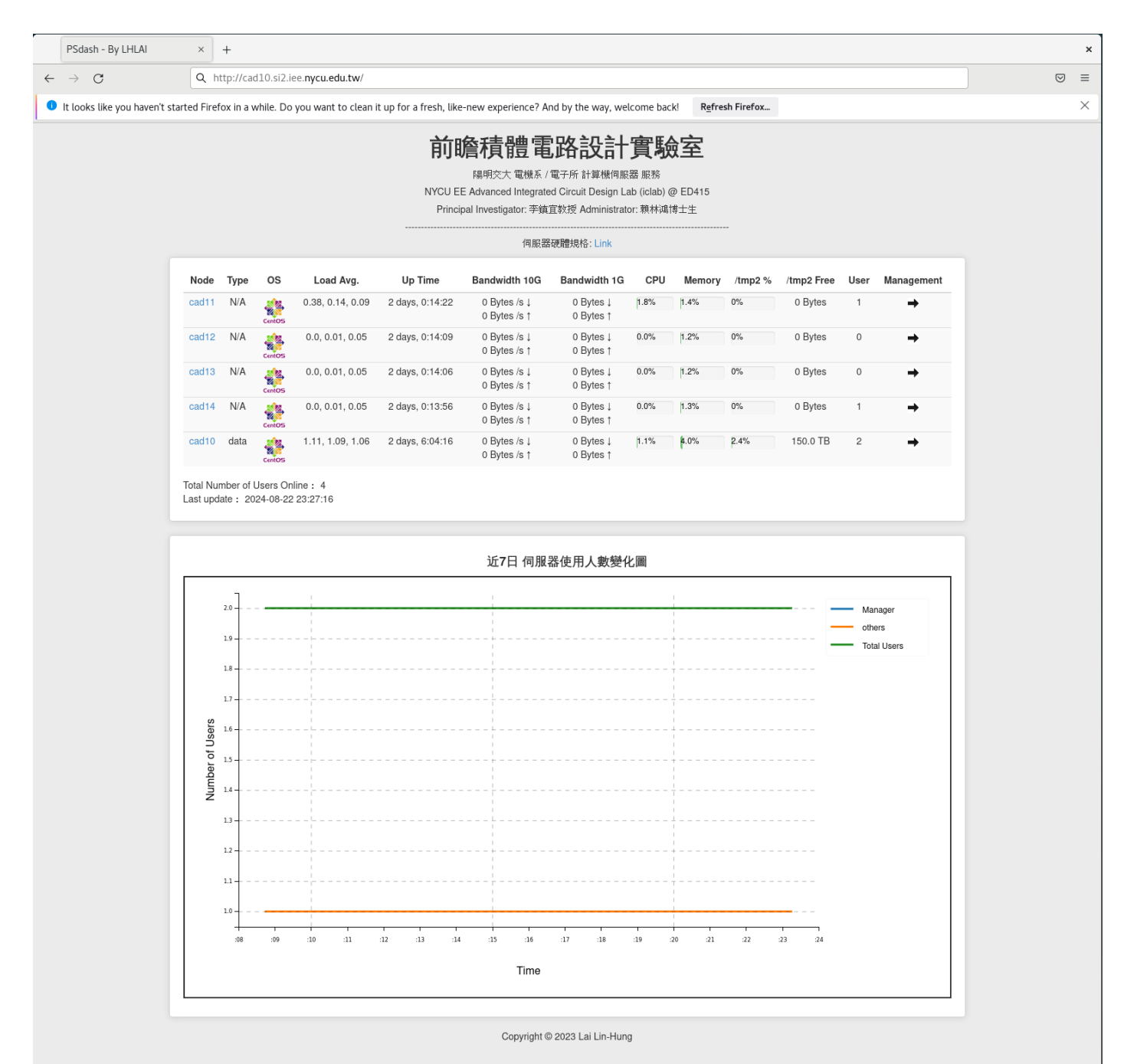

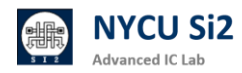

# 1.2 查看所有伺服器狀態 scheck

也可以在每一台伺服器,輸入「scheck」指令,會列出所有伺服器更詳細的資訊, 並且會根據各伺服器狀態目前狀態,自動推薦最佳的伺服器。

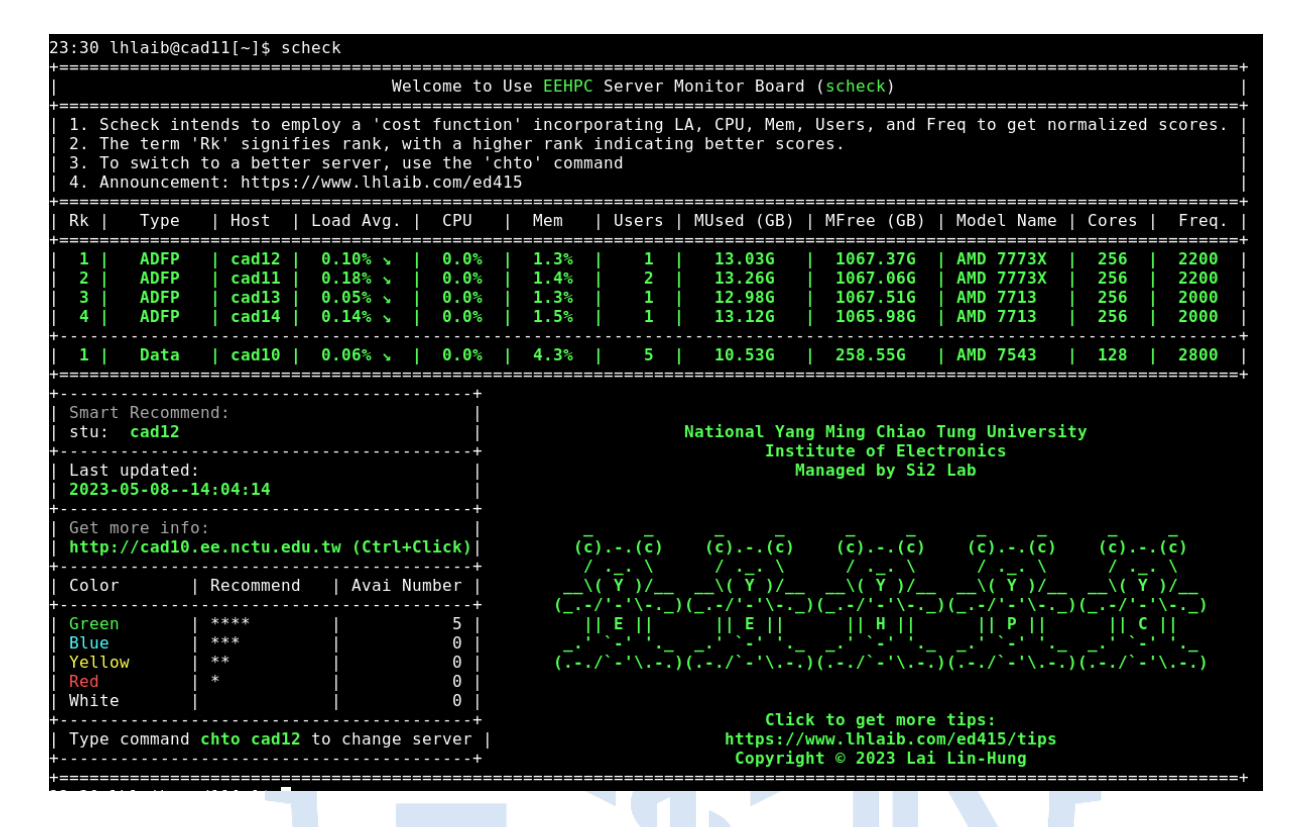

# 1.3 快速切換不同伺服器 chto

輸入「chto cad12」,即可切換至 cad12 伺服器。(chto = ssh -X -p 415)
輸入「glances」、「htop」指令可以監測單一工作站的使用狀況。

| cadll - IP 1                                           | 40.1                   | 13.                             | 228.11           | ./24 <b>P</b> u              | <b>ib</b> 140               | 9.113        | 3.228.1                       | 1                       |                    |                                |                   |                                       |                         |                                |        | Uptin                     | ne:  | 2 days, 0                                    | :25:06                              |
|--------------------------------------------------------|------------------------|---------------------------------|------------------|------------------------------|-----------------------------|--------------|-------------------------------|-------------------------|--------------------|--------------------------------|-------------------|---------------------------------------|-------------------------|--------------------------------|--------|---------------------------|------|----------------------------------------------|-------------------------------------|
| - 1.67/2.20<br>CPU [ 2.0%<br>MEM [ 1.5%<br>SWAP [ 0.0% | )GHz<br>5]<br>5]<br>5] | <b>CPU</b><br>use<br>sys<br>iow | -<br>tem<br>vait | 2.0%<br>2.0%<br>0.1%<br>0.0% | idle<br>irq<br>nice<br>stea | e<br>e<br>al | 98.0%<br>0.0%<br>0.0%<br>0.0% | ctx_s<br>inter<br>sw_in | w 15<br>13<br>t 10 | K MEM<br>K tot<br>K use<br>fre | -<br>al<br>d<br>e | <b>1.5%</b><br>1008G<br>15.5G<br>992G | SW/<br>to<br>use<br>fre | <b>AP</b> -<br>tal<br>ed<br>ee | 4<br>4 | 0.0%<br>.00G<br>0<br>.00G |      | <b>LOAD</b> -256<br>1 min<br>5 min<br>15 min | core<br>4.26<br>3.91<br><b>2.20</b> |
| NETWORK                                                | Rx                     | /s                              | Tx/s             | TAS                          | 5 <b>KS</b> 20              | 75 (3        | 3369 th                       | r), 2                   | run, 20            | 73 slp,                        | 0 oth             | Threads                               | 5 50                    | rted                           | au     | tomat                     | tica | lly                                          |                                     |
| eno2                                                   | 26                     | Kb                              | 180Kb            | )                            |                             |              | VIDT                          | 550                     |                    |                                |                   |                                       | <b>T</b> 115            |                                |        |                           |      |                                              |                                     |
| enp33s0†0                                              |                        | 0b                              | 01               | <u>CPL</u>                   | <u> %</u>                   | MEM%         | VIRI                          | RES                     | PID                | USER                           |                   | IIME+                                 | THR                     | NI                             | S      | R/s                       | W/s  |                                              |                                     |
| enp33s0f1                                              | ~                      | ٥D                              | 00               | >3/                          | /9                          | 0.0          | 21.56                         | 377M                    | 200327             | lhlaib                         |                   | 42:36                                 | 298                     | Θ                              | R      | 0                         | Θ    | <u>gnome-s</u>                               | <u>hell</u>                         |
| lo                                                     | 3.51                   | .Mb                             | 3.51Mb           | ) 51                         | L.6 (                       | 9.0          | 3.37G                         | 332M                    | 203428             | lhlaib                         |                   | 7:24                                  | 91                      | 0                              | S      | 0                         | 0    | firefox                                      | http:                               |
| nm-bond                                                |                        |                                 | 0b               | ) 29                         | 9.1 (                       | 9.0          | 607M                          | 307M                    | 200080             | lhlaib                         |                   | 3:12                                  | 17                      | 0                              | S      | Θ                         | Θ    | Xvnc :1                                      | l -aut                              |
|                                                        |                        |                                 |                  | 20                           | 5.2                         |              | 579M                          | 67.9M                   | 206229             | lhlaib                         |                   | 0:06                                  | 1                       | Θ                              |        | 0                         | Θ    | python3                                      | .10 /u                              |
| TCP CONNECTI                                           | ONS                    |                                 |                  | 13                           | 3.3 (                       |              | 2.60G                         | 79.4M                   | 203808             | lhlaib                         |                   | 1:26                                  | 26                      | Θ                              | S      | Θ                         | Θ    | firefox                                      | -cont                               |
| Listen                                                 |                        |                                 | 19               | ) 0,                         |                             | Θ.Θ          | 20.9G                         | 196M                    | 5969               | root                           |                   | 3:25                                  | 296                     | Θ                              | S      | ?                         | ?    |                                              | hell                                |
| Initiated                                              |                        |                                 | C                | ) 0,                         |                             |              | 323M                          | 30.6M                   | 200065             | root                           |                   | 0:11                                  | 1                       | Θ                              | S      | ?                         | ?    | xrdp                                         | nodaem                              |
| Established                                            |                        |                                 | 12               | 20                           |                             |              | 440M                          | 28.4M                   | 201979             | root                           |                   | 0:02                                  | 4                       | Θ                              | S      | ?                         | ?    | python                                       | /usr/b                              |
| Terminated                                             |                        |                                 | C                | ) 0,                         |                             |              | 663M                          | 25.8M                   | 205957             | lhlaib                         |                   | 0:00                                  | 3                       | Θ                              | S      | Θ                         | Θ    | xfce4-t                                      | ermina                              |
| Tracked                                                | 3                      | 00/                             | 262144           | · 0.                         |                             |              | 622M                          | 11.8M                   | 3649               | root                           |                   | 2:32                                  | 3                       | Θ                              | S      |                           |      | Network                                      | Manage                              |
|                                                        |                        |                                 |                  |                              |                             |              | 21.6M                         | 1.69M                   | 3469               | root                           |                   | 5:25                                  | 1                       | Θ                              | S      |                           |      | irqbala                                      | ince                                |
| DISK I/O                                               | R                      | /s                              | W/s              |                              | .2 (                        | Э.О          | 0                             | Θ                       | 9                  | root                           |                   | 0:50                                  | 1                       | 0                              | S      |                           |      | [rcu so                                      | hed]                                |
| dm - 0                                                 |                        | Θ                               | C                | )                            |                             |              |                               |                         |                    |                                |                   |                                       |                         |                                |        |                           |      |                                              |                                     |
| 2024-08-22 2                                           | 3:38                   | :01                             | CST 0            | )                            |                             |              |                               |                         |                    |                                |                   |                                       |                         |                                |        |                           |      |                                              |                                     |

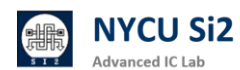

# 1.4 如何知道自己的容量限制

透過"quota -us"指令,查看個人帳號使用量。

透過"quota -qs"指令,查看群組空間使用量。

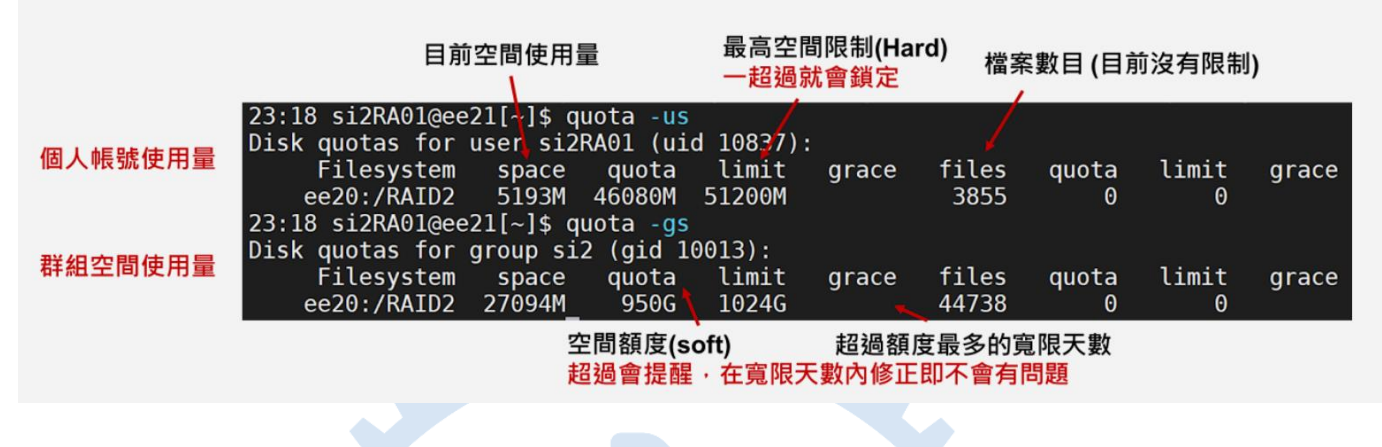

1.5 查看與清理儲存空間 ( 找到大檔案位置、並刪除大檔案 )

透過「find ~/ -type f -size +1G -exec ls -l {} \;」指令

找出當前家目錄當中超過1G的檔案

透過「rm -rf \$file\_path 」將大檔案刪除。

| 11:15 iclabta02@ee20[~]9 | \$ find ~/ -type 1            | f -size +1G -e | exec ls -l {} \;      |                                        |                       |  |  |  |  |
|--------------------------|-------------------------------|----------------|-----------------------|----------------------------------------|-----------------------|--|--|--|--|
| -rw-rr 1 iclabta02 i     | iclab 1295293725              | Mar 6 12:04    | /RAID2/COURSE/iclab,  | /iclabta02/Lab02 demo/03 (             | GATE/QUEEN SYN.fsdb   |  |  |  |  |
| -rw-rr 1 iclabta02 i     | iclab 3757589709              | Mar 6 17:04    | /RAID2/COURSE/iclab,  | /iclabta02/Lab02_demo/03_(             | GATE/novas.fsdb       |  |  |  |  |
| -rw-rr 1 iclabta02 i     | iclab 1295293725              | Mar 6 14:22    | /RAID2/COURSE/iclab,  | /iclabta02/Lab02 demo 2/0              | 3 GATE/QUEEN SYN.fsdb |  |  |  |  |
| -rw-rr 1 iclabta02 i     | iclab 3757589709              | Mar 6 15:55    | /RAID2/COURSE/iclab   | /iclabta02/Lab02_demo_2/0              | GATE/novas.fsdb       |  |  |  |  |
| 11:15 iclabta02@ee20[~]  | <pre>\$ rm -rf /RAID2/(</pre> | COURSE/iclab/: | iclabta02/Lab02 demo, | /03 GATE/QUEEN SYN.fsdb                |                       |  |  |  |  |
| 11:15 iclabta02@ee20[~]  | <pre>\$ find ~/ -type 1</pre> | f -size +1G -e | exec ls -l {} \;      |                                        |                       |  |  |  |  |
| -rw-rr 1 iclabta02 i     | iclab 3757589709              | Mar 6 17:04    | /RAID2/COURSE/iclab,  | /iclabta02/Lab02 demo/03 (             | GATE/novas.fsdb       |  |  |  |  |
| -rw-rr 1 iclabta02 i     | iclab 1295293725              | Mar 6 14:22    | /RAID2/COURSE/iclab,  | /iclabta02/Lab02 <sup>-</sup> demo 2/0 | 3 GATE/QUEEN SYN.fsdb |  |  |  |  |
| -rw-rr 1 iclabta02 i     | iclab 3757589709              | Mar 6 15:55    | /RAID2/COURSE/iclab,  | /iclabta02/Lab02_demo_2/03             | GATE/novas.fsdb       |  |  |  |  |
|                          |                               |                |                       |                                        |                       |  |  |  |  |
|                          |                               |                |                       |                                        |                       |  |  |  |  |
| 16 杏詢带前日绕下句今的搅安大小        |                               |                |                       |                                        |                       |  |  |  |  |
| 1.0 旦四田別口哟               |                               | 余八小            |                       |                                        |                       |  |  |  |  |
|                          |                               |                |                       |                                        |                       |  |  |  |  |

透過「du -sh ./\* | sort -rh | head -10」指令

找出當前資料夾內最大的10個檔案

| 13:02 | <pre>iclabta02@ee20[~/Lab02_demo/03_GATE]\$ du -sh ./*   sort -rh   head -10</pre> |
|-------|------------------------------------------------------------------------------------|
| 3.5G  | ./novas.fsdb                                                                       |
| 360K  | ./QUEEN SYN.sdf.X                                                                  |
| 176K  | ./irun.log                                                                         |
| 12K   | ./novas dump.log                                                                   |
| 4.0K  | ./irun.history                                                                     |
| 4.0K  | ./09 clean                                                                         |
| 4.0K  | ./01_run                                                                           |
| 0     | ./output.txt                                                                       |
| 0     | ./irun.key                                                                         |
| 0     | ./input.txt                                                                        |

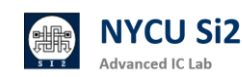

# 1.7 避免儲存空間超過使用量 limit

在跑 Gate Level simulation 或 Post-Layout simulation 產生的 tr0 或 fsdb 檔 案通常都很大(超過 10G),很多使用者都會不小心超過使用限額。

以下提供兩個方法讓同學有辦法避免上述問題。

#### 1. 注意跑模擬的測資數量 or 時間範圍。

VCS/irun 數位模擬時

01\_RTL 驗證1萬個測資,03\_GATE 選較重要的100個進行驗證。

| 在 PATTERN.v 當中採用測試數量此方式進行宣告 |
|-----------------------------|
| `ifdef RTL                  |
| `define PATTERN_NUM 1000000 |
| `endif                      |
| `ifdef GATE                 |
| `define PATTERN_NUM 10000   |
| `endif                      |
|                             |

Hspice 電路模擬時

先決定模擬總時間要跑多久來設定 [run\_time] 再去設定最小的精細刻度 [resolution] · [resolution]越小模擬出來的值越準確 · 但相對地 · 等待模擬時 間也越久 · 產生的檔案也越大 · 若同學們有使用到.ic 的指令的話 · 要記得在.tran 的後面加上 uic · 這樣 HSpice 才會使用設定的初始值去跑模擬 · 反之 · 則不用 加 uic ·

# Spice 檔案 .tran 時間範圍 .tran [resolution] [run\_time] [uic]/[] .tran 1p 10ns uic

參考資料: HSPICE 入門教學 | HSPICE 介紹

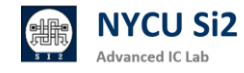

# 2. 儲存必要輸出之模樣結果

## VCS/irun 數位模擬:

若要驗證 03\_GATE(Gate Level 驗證) 或 06\_POST (APR Post sim 驗證) 時,可以先將產生波形的指令註解,先觀察是否能通過。假使無法通過再加入產 生波形指令進行 debug,避免產生巨大的波形檔案。

在 TESTBED.v 當中找到產生波型的指令,將其注解: \$fsdbDumpfile("SMC\_SYN.fsdb"); \$fsdbDumpvars(0,"+mda");

透過 fsdbDumpfile 限制波形產生最大的大小 fsdbDumpfile 可以指定檔案名稱和最大的檔案大小,可以透過變數的方式指定。 \$fsdbDumpfile("top.fsdb",32); // 32 Megabytes

透過 fsdbDumpvar 限制波形 dump 的層數,例如僅 top 層電路: 僅 dump top 層 \$fsdbDumpvars (1, top.dut, "+mda"); 僅 dump IO 層 \$fsdbDumpvars (0,"+IO\_Only"); 僅 dump Register 值 \$fsdbDumpvars (0,"+Reg\_Only");

參考資料: fsdbDump 用法

## Hspice 電路模擬:

為縮減所產生的模擬檔,Hspice 檔案內鍵入.option post=2 probe print 設定以儲存必要輸出之模樣結果 (最多兩層的結果)。

#### .OPTION

POST=n Saves results for viewing by an interactive waveform viewer. Default is 0. PROBE=n Limits post-analysis output to only variables specified in .PROBE and .PRINT statements. Default is 0.

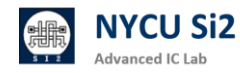

並利用 .probe 與 .print 指令,選取必要輸出的模擬結果,以減少模擬輸出結 果檔案大小。

.print test='V (VS) /abs (I (mm1)) ' .probe test='V (VS) /abs (I (mm1)) ' .print 結果會在.list 檔內 ( .lis ) .probe 結果以 waveform (.tr0) 呈現 .print: Prints numeric analysis results in the output listing file ( and postprocessor data if .OPTION POST is used ) . .probe: Outputs data to post-processor output files but not to the output listing ( used with .OPTION PROBE to limit output ) .

- 参考資料: <u>HSPICE: Quick Reference</u> | <u>HSPICE: User Guide, Simulation and</u>
   <u>Analysis</u> | <u>HSPICE: Reference Manual</u>
- 3. 使用指令"limit filesize 10G"

使用指令"limit filesize 10G"來限制每個程式最大產生的檔案大小為 10G,超 過則會自動結束程式,因此在跑 post-sim 時可輸入此指令來避免不小心超出。 輸入"unlimit filesize"即可還原,注意此指令只對開啟的對話窗有效,並非永久 設定。在 bash 環境則是使用"ulimit -f 10G"。

| 10:58 lhlaib<br>coutime<br>filesize<br>datasize<br>stacksize<br>coredumpsize<br>memoryuse<br>descriptors<br>memorylocked<br>maxproc<br>maxlocks<br>maxsignal<br>maxmessage<br>maxnice<br>maxrtprio<br>maxrttime<br>10:58 lhlaib<br>10:58 lhlaib<br>10:58 lhlaib<br>10:59 lhlaib<br>coutime<br>filesize<br>datasize<br>coredumpsize<br>memoryuse<br>descriptors<br>memorylocked<br>maxproc<br>maxlocks | <pre>gee20[~/2023_Serv<br/>unlimited<br/>unlimited<br/>8192 kbytes<br/>0 kbytes<br/>0 kbytes<br/>0 kbytes<br/>1024<br/>64 kbytes<br/>4096<br/>unlimited<br/>1029894<br/>819200<br/>0<br/>0<br/>unlimited<br/>2020[~/2023_Serv<br/>unlimited<br/>20485760 kbytes<br/>unlimited<br/>8192 kbytes<br/>0 kbytes<br/>0 kbytes<br/>unlimited<br/>10485760 kbytes<br/>0 kbytes<br/>0 kbytes<br/>0 kbytes<br/>0 kbytes<br/>0 kbytes<br/>0 unlimited<br/>1024<br/>64 kbytes<br/>4096<br/>unlimited<br/>102994</pre> | er_Testing/01-cb-1<br>Per_Testing/01-cb-1<br>Per_Testing/01-cb-1                                                                                                    | ront/ICLAB_midte<br>ront/ICLAB_midte<br>ront/ICLAB_midte                                                             | rm/03_GATE]\$ l:<br>rm/03_GATE]\$ l<br>rm/03_GATE]\$ l                                                                                     | imit<br>imit filesize<br>imit | • 10G       |                                        |
|----------------------------------------------------------------------------------------------------|----------------------------------------------------------------------------------------------------|----------------------------------------------------------------------------------------------------|----------------------------------------------------------------------------------------------------|----------------------------------------------------------------------------------------------------|-------------------------------|-------------|----------------------------------------|
| maxlocks<br>maxsignal<br>maxmessage<br>maxnice<br>maxrtprio<br>maxrttime                                                                                                    | unlimited<br>1029894<br>819200<br>0<br>0<br>unlimited                                                                                                    |                                                                                                    |                                                                                                    |                                                                                                    |                               |             |                                        |
| *Verdi* FSDB<br>*Verdi* : Cre<br>*Verdi* : Beg<br>*Verdi* : Enal<br>*Verdi* : End<br>PASS FILE<br>PASS FILE<br>PASS FILE<br>/usr/cad/syno<br>Note: Executi<br>CPU+time 5.2                                                                                                    | MARNING: The FSDB<br>ate FSDB file 'MRJ<br>in traversing the<br>ble +mda dumping.<br>of traversing.<br>NO. 0 PATTERN<br>NO. 1 PATTERN<br>NO. 1 PATTERN<br>NO. 1 PATTERN<br>psys/vcs/2022.06/3<br>on of simv exited                                                                                                    | file already exist<br>A_SYN.fsdb'<br>scopes, layer (0).<br>NO. 0 Latency:<br>NO. 1 Latency:<br>NO. 1 Latency:<br>NO. 1 Latency:<br>MO. 1 Latency:<br>MO. 1 Latency:<br>MO. 1 Start, 276 second<br>Sile + 2.76 second | s. Overwriting the<br>34555 Length: 4<br>4512 Length: 1<br>103311 Length: 2<br>149495 Length: 2<br>8169: 123068 File | <pre>40 Weight: 13<br/>16 Weight: 13<br/>16 Weight: 21<br/>12 Weight: 182<br/>18 Weight: 230<br/>9 size limit ex<br/>9 size limit ex</pre> | crash the pr                  | ograms that | are using this fi<br>+v2k +define+SAMF |

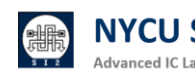

# 1.8 超過使用量該怎麼辦

如果出現下面的資訊 代表你超過 quota

I/O error : Disk quotat exceeded

```
Error-[VFS_SDB_ERROR] VCS database file access error
VCS fails to access database file
'/RAID2/COURSE/iclab/iclab106/Lab04/Exercise/03_GATE/simv.daidir/tt_113833.sdb'
due to 'I/O error : Disk quota exceeded'.
Please remove the file and re-analyze the design.
```

超過的話,請寄信給管理員恢復權限

根據使用規範:以下行為初犯提醒,累犯停權兩星期:超過使用家目錄空間限制, 以致帳號鎖定無法使用。

當你出現超過 quota 且不能用的情形,第一次管理員會幫你解鎖,第二次你將 會被停權兩星期,兩星期後帳號才會被開通。

請寄信給管理員處理開通事宜 Ihlai@ieee.org

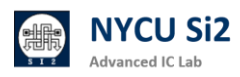

# 1.9 如何避免殭屍程式 limit / ps -u / kill -9

在使用工作站時·你可能會產生一些殭屍程式或背景持續執行(e.g. virtuoso &)的程式。

- 使用指令"limit cputime 72h"來限制每個程式最多執行 3 天(72 小時),超過 則會自動結束程式,因此可避免單一程式執行到忘記。輸入"unlimit cputime " 即可還原,注意此指令只對開啟的對話窗有效,並非永久設定。
- 透過"ps -u --sort=-time"指令,列出目前自己在該伺服器上跑的所有
   process。而 --sort=-time 代表會將佔用 CPU 時間最久的任務擺在最前面
- 當你發現自己產生了殭屍程式,或是沒有在執行的背景執行,可以先用上述的幾個指令確定 process 的 pid,接著使用 "kill -9 \$pid" (\$pid 為該 process 的 pid) 來砍掉自己的 process。
- 也可以使用 "pkill -u \$username \$pattern" (\$pattern 為你想要指定的名稱 或格式)來砍掉符合條件的 process (如果你確定你要砍掉的 process 都有同 樣的名稱或格式)。

TIME 表示進程已經使用的 CPU 時間

| 23:40 si2<br>USER<br>si2RA01<br>si2RA01<br>si2RA01<br>si2RA01<br>si2RA01                                                                                                    | RA01@e<br>PID<br>19308<br>15796<br>19461<br>20484              | e21[~<br>%CPU<br>8.6<br>0.0<br>0.3<br>0.0                       | ]\$ ps<br>%MEM<br>0.0<br>0.0<br>0.0<br>0.0                             | -USC<br>VSZ<br>19800<br>125028<br>125028<br>58064                          | ort=-t<br>RSS<br>4544<br>3376<br>3380<br>1912       | ime<br>TTY<br>pts/3<br>pts/3<br>pts/5<br>pts/5                | S<br>S<br>S<br>R<br>R                | TAT STAF<br>23:3<br>+ 23:1<br>23:3<br>+ 23:4                                  | RT TIME<br>36 0:20<br>L8 0:00<br>37 0:00<br>40 0:00                                            | COMMAND<br>python test.py<br>-tcsh<br>-tcsh<br>ps -usort=-time                                                                                  |
|----------------------------------------------------------------------------------------------------|----------------------------------------------------------------|-----------------------------------------------------------------|------------------------------------------------------------------------|----------------------------------------------------------------------------|-----------------------------------------------------|---------------------------------------------------------------|--------------------------------------|-------------------------------------------------------------------------------|------------------------------------------------------------------------------------------------|----------------------------------------------------------------------------------------------------|
| 找到對                                                                                                    | ,<br>應的PI                                                      | D                                                               |                                                                        |                                                                            |                                                     |                                                               |                                      |                                                                               |                                                                                                |                                                                                                    |
| CPU%         MEM%           >192         0.0           99.9         0.0           99.8         0.0           99.8         0.0           26.4         0.0           25.4         0.0           17.5         0.0 | VIRT<br>32.66<br>935M<br>310M<br>310M<br>170M<br>503M<br>19.3M | RES<br>56.1M<br>382M<br>131M<br>129M<br>7.87M<br>64.3M<br>4.44M | PID<br>141491<br>137220<br>238956<br>239209<br>15396<br>21364<br>19308 | USER<br>dcs048<br>dcs113<br>dcs211<br>dcs211<br>root<br>si2RA01<br>si2RA01 | T<br>567<br>168<br>165<br>165                       | IME+ THF<br>h 22<br>h 31<br>h 1<br>0:50 1<br>0:03 1<br>0:38 1 | R NI 8<br>0<br>0<br>0<br>0<br>0<br>0 | 5 R/s W/s<br>? ?<br>? ?<br>? ?<br>? ?<br>? ?<br>? ?<br>? ?<br>? ?<br>? ?<br>? | S Command<br><u>code</u> t<br>Novas<br>ncsim -f<br>ncsim -f<br>sshd: ro<br>python3<br>python t | ('k' to kill)<br>ype=gpu-processenable-<br>/RAID2/COURSE/dcs/dcs211<br>/RAID2/COURSE/dcs/dcs211<br>ot@pts/3<br>/usr/local/bin/glances<br>est.py |
|                                                                                                    |                                                                | ł                                                               | <b>Kill</b> 掉                                                          | Ϋ́.                                                                        |                                                     |                                                               |                                      |                                                                               | 任務被終                                                                                           | <u>影</u> 止                                                                                                    |
| 23:45 si2R<br>23:45 si2R<br>USER<br>si2RA01<br>si2RA01<br>si2RA01                                                                                                    | A01@ee2<br>A01@ee2<br>PID %<br>21720<br>19461<br>15796         | 21[~]\$<br>21[~]\$<br>&CPU %<br>0.0<br>0.1<br>0.0               | 5 kill<br>5 ps -u<br>5MEM<br>0.0 5<br>0.0 12<br>0.0 12                 | -9 1930<br>Isort<br>VSZ<br>58064 1<br>25028 3<br>25028 3                   | 8<br>=-star<br>RSS TT<br>912 pt<br>380 pt<br>376 pt | rt_time<br>Y<br>s/5<br>s/5<br>s/3                             | STAT<br>R+<br>S<br>S+                | START<br>23:45<br>23:37<br>23:18                                              | TIME COM<br>0:00 ps<br>0:00 -tc<br>0:00 -tc                                                    | MAND<br>-usort=-start_time<br>sh<br>sh                                                                                                    |
|                                                                                                    |                                                                |                                                                 |                                                                        |                                                                            |                                                     |                                                               |                                      | hi<br>hi<br>[1] K                                                             | illed                                                                                          | python test.py                                                                                                    |